# Welcome to the Webinar!!

- Thank you for joining us today. We will get started shortly.
- Sign into the chat box with your name and the agency that you are representing.

### Please review a few housekeeping rules:

- Please mute your audio. This helps to minimize the sound and interruptions. You can do
  this by selecting "mute" on the meeting screen.
- You are welcome to use the chat box throughout the presentation. We will have a chat box monitor that will try to answer any questions during the presentation.
- We will have a question and answer forum at the end of the presentation. If you have questions before the end, please utilize the chat box.
- When we are talking or sharing our screen, please write in the chat box if you are unable to hear or see something.

# FY 2022 Residential Substance Abuse Treatment (RSAT) Program Compliance Workshop

Missouri Department of Public Safety (DPS)

**DPS** Grants

### FY 2022 RSAT Purpose

- The purpose of the Residential Substance Abuse Treatment (RSAT) Program is to assist with developing and implementing residential substance abuse treatment programs within state correctional facilities, as well as within local correctional and detention facilities, in which inmates are incarcerated for a period of time sufficient to permit substance abuse treatment
- The program encourages the establishment and maintenance of drug-free prisons and jails and developing and implementing specialized residential substance abuse treatment programs that identify and provide appropriate treatment to inmates with co-occurring mental health and substance abuse disorders or challenges

## **Grant Information**

- Funded through the U.S. Department of Justice (DOJ), Bureau of Justice Assistance (BJA), Missouri Department of Public Safety (DPS)
- 2022 BJA FY 22 Residential Substance Abuse Treatment (RSAT)
- 31 U.S.C § 10421

# FY 2022 RSAT Objectives

- Enhance the capabilities of state and local governments to provide residential substance abuse treatment to incarcerated inmates
- Prepare individuals for reintegration into communities
- Assist individuals and communities through the reentry process by delivering community-based treatment and other broad-based aftercare services

# **Grant Requirements**

- Administrative Guide and Information Bulletins
- Financial & Administrative Guide for DPS Grants
  - DPS Financial and Administrative Guidelines (mo.gov)
- Information Bulletins
  - DPS Grants-GT-2020-001, Policy on Advance Payment and Cash Advances
  - DPS Grants-GT-2020-002, Policy on Claim Request Requirements including DPS Reimbursement Checklist
  - DPS Grants-GT-2020-003, Policy on Budget Modifications, Program Changes, Scope of Work Changes, Status Reports, and Return of Funds

# **Grant Requirements**

- FY 2022 Residential Substance Abuse Treatment for State Prisoners Program Solicitation: <u>https://bja.ojp.gov/funding/opportunities/o-bja-2022-171281</u>
- Missouri State Statutes: <u>http://revisor.mo.gov/main</u>
- Office of Justice Programs (OJP) Financial Guide: <u>https://ojp.gov/financialguide/doj/index.htm</u>

# Audit Requirements

- State and local units of government, institutions of higher education, and other nonprofit institutions, must comply with the organizational audit requirements of 2 CFR Part 200 Subpart F, Audit Requirements:
  - Subrecipients who expend \$750,000 or more of federal funds during their fiscal year are required to submit a single organization wide financial and compliance audit report (single audit) to the Federal Audit Clearinghouse within 9 months after the close of each fiscal year during the term of the award <u>The Federal Audit Clearinghouse (fac.gov)</u>
    - Expended funds include all Federal funds, not just RAST funds

# State Civil Rights

- Agencies must comply with State Civil Rights
  - Section 213.055 RSMo Unlawful Employment Practices
  - Section 213.065 RSMo Discrimination in Public Accommodations
  - Section 285.530.1 RSMo indicates that an agency will not knowingly employ, hire for employment, or continue to employ an unauthorized alien to perform work within the State of Missouri

### Federal Civil Rights

- Agencies must comply with Federal Civil Rights
  - Title VI of the Civil Rights Act of 1964 (42 U.S.C. § 2000d)
  - Section 504 of the Rehabilitation Act of 1973 (29 U.S.C. § 794)
  - Title II of the Americans with Disabilities Act of 1990 (42 U.S.C. § § 12131-34)
  - Title IX of the Education Amendments of 1972 (21681, 1683, and 1685-860 U.S.C. § §)
  - Age Discrimination Act of 1975 (42 U.S.C. § § 6101-07)
  - U.S. Department of Justice Regulations Non-Discrimination; Equal Employment Opportunity; Policies and Procedures (28 C.F.R. pt 42)
  - U.S. Department of Justice Regulations Equal Treatment for Faith Based Organizations (28 C.F.R. pt 38)
  - U.S. Department of Justice Regulations Nondiscrimination on the Basis of Sex in Education Programs or Activities Receiving Federal Financial Assistance (28 C.F.R. pt 54)
  - Executive Order 13279 (equal protection of the laws for faith-based and community organizations)
  - Executive Order 13559 (fundamental principles and policymaking criteria for partnerships with faithbased and other neighborhood organizations)

# Equal Employment Opportunity Plan

- A workforce report that some organizations must complete as a condition for receiving U.S. Department of Justice funding authorized by the Omnibus Crime Control and Safe Streets Act of 1968
- EEOPs are intended to ensure recipients (and subrecipients) of federal funding are providing equal employment opportunities to men and women regardless of sex, race, or national origin
- The U.S. Department of Justice regulations pertaining to the development of a comprehensive EEOP can be found at 28 C.F.R. § 42.301-42.308
- The U.S. Department of Justice, Office for Civil Rights (OCR) is the federal branch that collects, reviews, and approves EEOPs
- Effective in December 2016, the OCR developed an Equal Employment Opportunity (EEO) Reporting Tool to streamline the EEO reporting process. The deployment of the EEO Reporting Tool, however, changed the reporting requirements for recipients of funding from the U.S. Department of Justice

## Office for Civil Right's EEOP Website: <u>https://ojp.gov/about/ocr/eeop.htm</u>

### **Equal Employment Opportunity Plans**

The statutory and regulatory information contained on this page does not constitute legal advice and is for general informational purposes only. The OCR makes no guarantee that the statutory authority or regulatory code citied within is the most current version of said law/regulation. For more recent versions of the U.S. Code and the CFR, users should consult the official revised U.S.C. or the eCFR.

An Equal Employment Opportunity (EEO) plan is a comprehensive document that analyzes a recipient's relevant labor market data, as well as the recipient's employment practices, to identify possible barriers to the participation of women and minorities in all levels of a recipient's workforce. Its purpose is to ensure the opportunity for full and equal participation of men and women in the workplace, regardless of race, color, or national origin.

As a recipient of Department of Justice funding, your organization may be required to submit a Certification Report or the Utilization Report portion of your plan to the Office for Civil Rights. If you are unsure of whether your organization is subject to the Civil Rights requirements of the Safe Streets Act, please refer to the FAQ <u>How can I tell if a recipient is subject to the Safe Streets Act</u>?

The Equal Employment Opportunity (EEO) Reporting System will allow you to create your organization's account, then prepare and submit an EEO Certification Form and if required, create and submit an EEO Utilization Report. You will also be able to access your organization's saved information in subsequent logins.

EEO Reporting Tool Login HERE

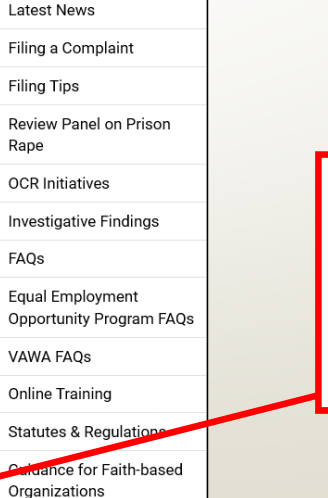

Advisory on Recipients' Use

of Arrest and Conviction

Overview

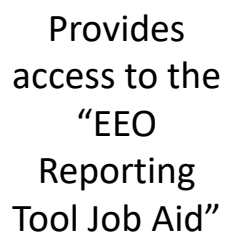

12

# Equal Employment Opportunity Plans Certification Form

- The EEO Certification Form must be prepared for the recipient (or subrecipient) of the federal funding (i.e. county, city, university/college, or state department); the EEO Certification Form is not just for the project agency (i.e. Sheriff's Office, Police Department, State Division)
- Recipients (and subrecipients) exempt from the EEO reporting requirement must claim such exemption
- Recipients (and subrecipients) required to prepare an EEO Utilization Report must acknowledge such requirement
  - Effective with the "EEO Reporting Tool", a "Notice of Acknowledgement of Requirement" form will populate and be submitted to OCR. The Form must be submitted each calendar year for which DOJ funding is received 13

# Equal Employment Opportunity Plans Form Example

#### CERTIFICATION FORM

#### Compliance with the Equal Employment Opportunity Plan (Equal Employment Opportunity Program) Requirements

| Recipient's<br>Name:          | Cole County               |                                              |                         |
|-------------------------------|---------------------------|----------------------------------------------|-------------------------|
| Address:                      | 1101 Riverside Dr., Jeffi | rson City, MO 65102                          |                         |
| Recipient<br>Type:            | Subrecipient              | Law Enforcement Agency:                      | Yes                     |
| DUNS<br>Number:               |                           | Vendor Number (only if direct<br>recipient): |                         |
| Name of<br>Contact<br>Person: | John Smith                | Title of Contact Person:                     | H.R. Director           |
| Telephone<br>Number:          | 573-522-1908              | E-Mail Address:                              | ismith@organization.com |
| subrecipients:                | No                        |                                              |                         |

#### Acknowledgement of EEOP Data Collection, Maintenance and Submission Requirements

I, John Smith (authorized official), achtovledge that Cole County (receptori organization) has an obligation to develop and submit an EEOP Ubliatance Report to the Office for Civil Rights, Office of Justice Pogramu, U.S. Dayntmenf of Justice (OR) for 107 (rises/new). Lunderstadt for equilatory obligations under 28 C F. R. Section 42.30-348 to cellest and minimian extensive employment du by me, national crigin, des, veen though our equivalent on myot to usal of this data in completing the EEOP Ubliatance Report.

By accepting financial assistance subject to the civil rights provisions of the Safe Streets Act, **Cob County** (*argumtatorio*) is en notece that at some future date, during the active award period, the ORM prepared any of the employment data noted in the EEO' regulations. Interestand that in the econt of an administrative investigation of an employment discrimination complaint, failure to produce employment data required for a comprehensive EEO may allow the OCR to daw an adverse inference based on the data's absence.

| John Smith, H.R. Director    | John Smith | 3/2/2017 |
|------------------------------|------------|----------|
| Print or Type Name and Title | Signature  | Date     |

- Navigate to the OCR EEOP webpage
- Sign into the EEO Reporting Tool
- The applicable EEO Certification Form will populate based on responses to the type of agency, number of employees, and single largest DOJ award
- When completed, the EEO Certification Form must be e-signed by the designated official (the "EEO Reporting Tool Job Aid" provides instruction on how to designate this individual)
- Once e-signed, the EEO Certification Form is then submitted electronically through the EEO Reporting Tool and a 14 confirmation email will be received

## **Non-Discrimination**

- If the subrecipient has 50 or more employees and receives OJP, OVW, or COPS funding of \$25,000 or more:
  - The subrecipient must have written policies or procedures in place to notify program participants and employees on how to file complaints alleging discrimination
  - The subrecipient must designate a person(s) to coordinate complaints alleging discrimination

## **Non-Discrimination Findings**

- Subrecipients must notify DPS of any findings of discrimination within 30 days of the court judgment
- Submit the Court Judgment with a cover letter to DPS; the cover letter should identify the DPSassigned Subaward Number, as indicated on the Subaward Document

Missouri Department of Public Safety Attn: Director of Public Safety PO Box 749 Jefferson City, MO 65102

DPS must forward to the Office for Civil Rights (OCR)

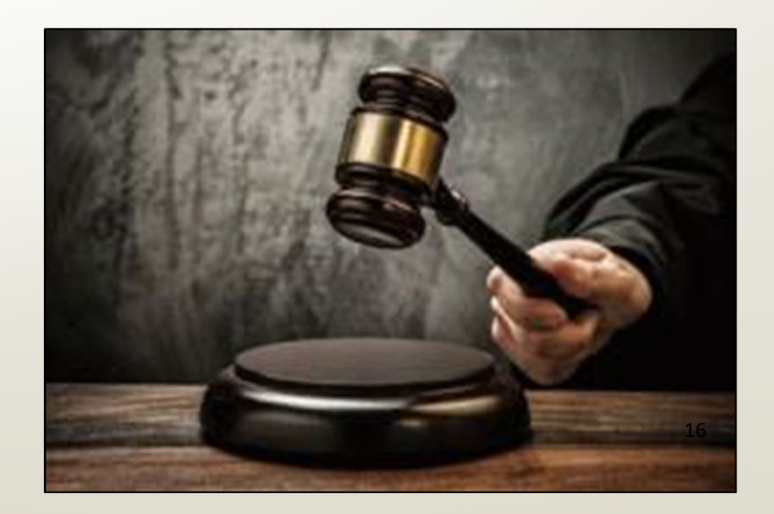

## **Funding Requirements**

- The RSAT Program requirements to support and implement a residential program, which engages inmates for a period of between 6 and 12 months, and a jail-based program, which engages inmates for at least 3 months, are to:
  - Require urinalysis and/or other proven reliable forms of drug and alcohol testing for program participants, including both periodic and random testing, and for former participants while they remain in the custody of the state or local government
  - Provide residential treatment facilities set apart—in a separate facility or dedicated housing unit in a facility exclusively for use by RSAT participants—from the general correctional population

17

• Ensure that individuals who participate in the BJA-funded substance abuse treatment program will be provided with aftercare services when they leave incarceration

# Funding Requirements, Cont.

- Aftercare services must involve coordination of the correctional facility treatment program with other human service and rehabilitation programs such as educational and job training programs, parole supervision programs, half-way house programs, and participation in selfhelp and peer group programs that may aid in the rehabilitation of individuals in the substance abuse treatment program
- Coordinate with the federal assistance for substance abuse treatment and aftercare services currently provided by the Department of Health and Human Services' Substance Abuse and Mental Health Services Administration (SAMHSA)
- RSAT funding may be used for medication-assisted treatment such as long-acting injectable anti-psychotic medications as an allowable expense to improve treatment adherence and reduce risk for relapse and re-incarceration

Whenever possible, RSAT residential program participation should be limited to inmates with 6 to 12 months remaining in their confinement

# **Spending Grant Dollars**

- Funds must be obligated within the project period and expended within 45 days following the project period end date
- Project Period: October 1, 2023 September 30, 2024
- Final claim due November 15, 2024

### Procurement

### • General Grant Guidelines:

- All procurement transactions, whether negotiated or competitively bid, and without regard to the dollar value, shall be conducted in a manner so as to provide maximum open and free competition
- All bids/quotes, and the rationale behind the selection of a source of supply, must be retained, attached to the purchase order copy, and placed in the accounting files
- When only one bid/quote or positive proposal is received, it is deemed to be Single Feasible Source
- Single Feasible Source procurement on purchases to a single vendor of \$10,000 or more requires prior approval from the Missouri Department of Public Safety
- Request for approval shall be submitted via the "Correspondence" component of WebGrants with the rationale and, if available, a copy of the single feasible source certification letter from the vendor
- Approval of the grant application does not constitute prior approval; must obtain separately

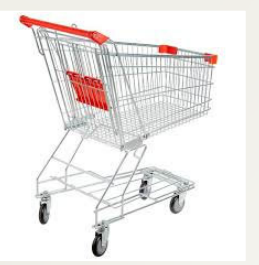

### Procurement, Cont.

- State Procurement Policy:
  - Purchases to a single vendor totaling less than \$10,000 may be purchased with prudence on the open market
  - Purchases to a single vendor totaling \$10,000 but less than \$100,000 must be competitively bid/quoted, but the bid/quote need not be solicited by mail or advertisement
  - Purchases to a single vendor totaling \$100,000 or more shall be advertised for bid in at least two daily newspapers of general circulation, in such places as are most likely to reach prospective bidders, at least five days before bids for such purchases are to be opened

# Equipment vs. Supplies

- Equipment
  - Tangible, non-expendable (non-consumable) personal property having a useful life of more than one year and an acquisition cost of \$1,000 or more per unit
  - Equipment must be recorded and tracked in an inventory control list and tagged to reflect its source of funding
  - Equipment must be "tagged" with the source of funds used to purchase the item(s)

### Supplies

• Items that do not fit into the "Equipment" category

# Grant Set-Up

- The grant Subaward documents have been emailed to the Project Director for signature
- The subawards must be signed by the "Authorized Official"
- Each page of the "Articles of Agreement" must be initialed by the Authorized Official
- The signed Subaward documents including initialed pages of the Articles of Agreement must be returned to our office for signature from the Missouri Department of Public Safety Director prior to the grant going "Underway" in WebGrants
- The signed documents should be submitted through the "Correspondence" component in the WebGrants system
  - A copy of the signed subaward will be available in WebGrants under "Subaward Documents Final"

# WebGrants

• <a href="https://dpsgrants.dps.mo.gov/index.do">https://dpsgrants.dps.mo.gov/index.do</a>

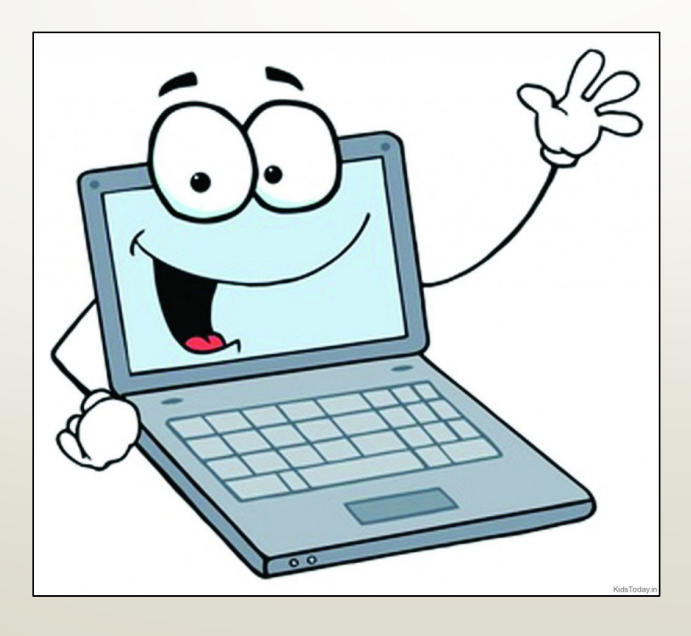

# Subawards

- The Subrecipient Agency will have 2 subawards: 1 previous year and 1 following year
- Spending Goal
  - If budget lines are available, utilize funds in oldest grant first and than proceed to newest grant accordingly
- A copy of the signed subaward will be available in WebGrants under "Subaward Documents – Final"

# **Subaward Documents - Final**

#### **Grant Components**

General Information Contact Information Claims Budget Correspondence Subaward Adjustments Site Visits Subaward Documents - Final Closeout Opportunity Application

# WebGrants

- Contact Information
- Budget
- Claims
- Correspondence
- Subaward Adjustments

# My Grants

After logging in, you will select "My Grants" and select the appropriate grant

| Main Menu              |                  |            |                                     |                                                                                                    |                     |                        |                 |
|------------------------|------------------|------------|-------------------------------------|----------------------------------------------------------------------------------------------------|---------------------|------------------------|-----------------|
| Click Help above to v  | view instruction | S.         |                                     |                                                                                                    |                     |                        |                 |
|                        |                  |            |                                     | Instructions<br>Reviewer Instructions<br>My Profile<br>Funding Opportunities<br>My Applications<br>My Grants<br>Conflicts of Interests<br>My Reviews |                     |                        |                 |
| Current Grants         |                  |            | للانا                               |                                                                                                    | Search              | /v Grants I Closed Gra | ants I Claim    |
| Grants in the status L | Inderway or Su   | uspended a | opear on this list. To view other G | rants, click the closed Grants link                                                                                                    |                     |                        |                 |
| ID                     | Status           | Year       | Project Title                       | Pro                                                                                                    | ogram Area          | Grant<br>Administrator | Budget<br>Total |
| 138644                 | Awarded 2        | 2022 2021  | RSAT - Holiday Hills                | Residential Substa<br>(RSAT)                                                                                                    | nce Abuse Treatment | Joni McCarter          | \$340,176.3     |
|                        |                  |            | ×                                   |                                                                                                    |                     |                        |                 |

### **Contact** Information

 Please check to verify the information listed is correct, if you need to make updates, a "Subaward Adjustment - Program Revision" will need to be completed

|                            | Authorized Official                                                                        |                                                  |                                              |                                                                          |
|----------------------------|--------------------------------------------------------------------------------------------|--------------------------------------------------|----------------------------------------------|--------------------------------------------------------------------------|
| Grant Components           | The Authorized Official is the individual that i<br>Director).                             | has the ability to legally bin                   | d the applicant agency in a contract (e      | e.g. Presiding Commissioner, Mayor, City Administrator, State Departme   |
|                            | Name:*                                                                                     | Mr.<br>Title                                     | Bob<br>First Name                            | Jones<br>Last Name                                                       |
|                            | Job Title:*                                                                                | City Administrator                               |                                              |                                                                          |
|                            | Agency:*                                                                                   | Holiday Hills Treatme                            | ent Center                                   |                                                                          |
| General Information        | Mailing Address:*                                                                          | 1234 Rainbow Lane<br>Enter a PO Box where applic | able. If a PO Box is not applicable, enter t | the physical street address.                                             |
| Contact Information        | Street Address 1:                                                                          | If a PO Box is entered on th                     | e Mailing Address line, enter the physical s | street address here.                                                     |
| Contact Information        | Street Address 2:                                                                          |                                                  |                                              |                                                                          |
| Claims                     | City/State/Zip:*                                                                           | Paris                                            | Missouri<br>State                            | 65681<br>zip                                                             |
| Budget                     | Email:*                                                                                    | krystal.barnes@dp                                | s.mo.gov                                     |                                                                          |
| Company damage             | Phone:*                                                                                    | 573-751-1318                                     |                                              | Ext.                                                                     |
| Correspondence             | Fax:*                                                                                      | 573-751-1318                                     |                                              |                                                                          |
| Subaward Adjustments       | The Project Director is the individual that will<br>Sheriff, or Director of Public Safety. | I have direct oversight of th                    | e proposed project. If the project ager      | ncy is a law enforcement agency, the Project Director must be the Chief, |
| Site Visits                | Name:*                                                                                     | Mrs.<br>Title                                    | Juliana<br>First Name                        | Green<br>Last Name                                                       |
| Subaward Documents - Final | Job Title:*                                                                                | Deputy Director                                  |                                              |                                                                          |
|                            | Agency:*                                                                                   | Holiday Hills Treatme                            | ent Center                                   |                                                                          |
| Closeout                   | Mailing Address:*                                                                          | 1234 Rainbow Lane<br>Enter a PO Box where applic | able. If a PO Box is not applicable, enter t | che physical street address.                                             |
| Opportunity                | Street Address 1:                                                                          | If a PO Box is entered on th                     | e Mailing Address line, enter the physical s | street address here.                                                     |
| Application                | Street Address 2:                                                                          |                                                  |                                              |                                                                          |
| Application                | City/State/Zip:*                                                                           | Paris                                            | Missouri<br><sub>State</sub>                 | 65681<br>Zip                                                             |
|                            | Email:*                                                                                    | krystal.barnes@dp                                | s.mo.gov                                     |                                                                          |
|                            | Phone:*                                                                                    | 573-751-1318                                     |                                              | Ext.                                                                     |
|                            | Fax:*                                                                                      | 573-751-1318                                     |                                              |                                                                          |

29

# Budget

- Review your Budget to ensure it is correct, if your Budget needs to be revised you will complete a "Subaward Adjustment - Budget Revision"
- Additional budget information will be contained in the Budget Justification listed below the Budget

G

В

0

| Components     |                      |                            |                        |                                                                            |                                 |  |
|----------------|----------------------|----------------------------|------------------------|----------------------------------------------------------------------------|---------------------------------|--|
|                | Budget               |                            |                        |                                                                            |                                 |  |
| I Information  | To include lines     | in your budget, click "Add | ". If the project inc  | cludes more than one budget line, repeat this step i                       | for each budget line.           |  |
| Information    | Line Item<br>Number: | Budget Line<br>Category:   | Line Name:             | Line Description:                                                          | Total Funds for<br>Budget Line: |  |
|                |                      | 5. Travel/Training         | AATOD<br>Conference    | Airfare, lodging, meals, ground transportation,<br>registration fee        | \$3,266.00                      |  |
| ence           |                      | 6. Equipment               | Projector              | Projector and Installation                                                 | \$35,000.00                     |  |
| ustments       |                      | 7. Supplies/Operations     | Security<br>Cameras    | Security cameras, wiring installation, and<br>enclosures                   | \$1,810.32                      |  |
|                |                      | 7. Supplies/Operations     | Offender Daily<br>Cost | Proportion of estimated offender cost for FY23                             | \$100,525.00                    |  |
| uments - Final |                      | 8. Contractual             | Contractual<br>Costs   | Assessment, Counseling, Education,<br>Management, Aftercare, etc. Services | \$300,100.00                    |  |
|                |                      |                            |                        |                                                                            | \$440,701.32                    |  |
|                |                      |                            |                        |                                                                            | \$440,701.32                    |  |

30

### Claims

- Please review the requirements of the Reimbursement Information Bulletin: CJ/LE-GT-2020-002 to determine what is necessary for claim reimbursement
- Select "Claims"

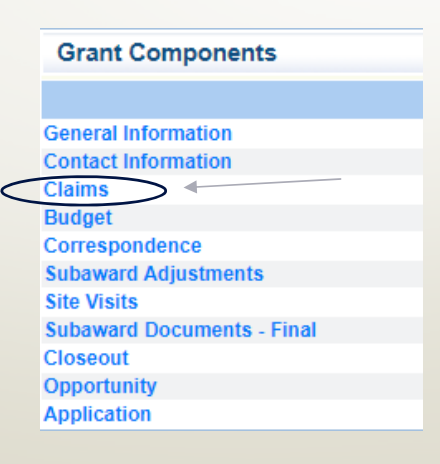

### Claims, Cont.

To enter a claim select "Add"

🅎 Menu | 🧸 Help | 🍟 Log Out

Sack | 🍓 Prin Add Solete | 🖉 Edit | 🕌 Sa

#### 🔒 Grant Tracking

Grant: 138644 - 2021 RSAT - Holiday Hills - 2022

Status: Underway

Program Area: Residential Substance Abuse Treatment (RSAT)

Grantee Organization: BaseLine Organization

Program Officer: Joni McCarter

Budget Total: \$340,176.32

#### Instructions

Recipients of RSAT funds are required to submit a monthly Claim Report to verify actual cash expenditures and request reimbursement of those expenditures.

A Claim Report must be submitted each month even if there are no expenditures to claim. Only one Claim Report may be submitted per month. The reporting period of the Claim merely identifies the month of the report being submitted -- it does not prohibit expenditures incurred outside of this reporting period to be claimed.

Claim Reports are due on or before the 10th day of each month. This deadline is subject to change if the 10th falls on a weekend or holiday.

Do not use the "Copy Existing Claim" feature as it will only copy form types labeled as "standard". There are no "standard" forms included in the RSAT Claims so it is not applicable to this funding opportunity.

Funds will be disbursed approximately the 25th day of each month. Recipients may access payment information within the WebGrants system or at the State of Missouri Vendor Services Portal. Click "Vendor Payment" in the green toolbar. Select FEIN and enter your agency's Federal Tax ID Number (FEIN) you may then search for a payment by 1) Invoice Number, 2) Check/EET Number, 3) Dollar Amount, or 4) Date/Location. The prefix of a Payment Number for RSAT payments will be PG029.

Create only 1 Claim each month. Each time you add a Claim report, it is assigned a sequential number. 001 should be for July. 002 should be for August and so forth. If you accidentally create too many Claims, use the correct template and save the others for future months.

If it is determined that revisions are necessary, the DPS Internal Contact will negotiate the Claim by unlocking the form(s) that need corrections. These edits should be made in the claim with a status of "correcting". Do not add a new Claim and start over!

| Cla | ims  |        |                   |              |                  | Return to Components |
|-----|------|--------|-------------------|--------------|------------------|----------------------|
| ID  | Туре | Status | Date<br>Submitted | Date<br>Paid | Date<br>From-To  | Claim Amount 32      |
|     |      |        |                   |              | Submitted Amount | \$0.00               |
|     |      |        |                   |              | Approved Amount  | \$0.00               |
|     |      |        |                   |              | Paid Total       | \$0.00               |
|     |      |        |                   |              | Total            | \$0.00               |
|     |      |        |                   |              |                  | Last Edited By       |

## **Claim General Information**

- Complete the Claim General Information component
- Select "Claim Type" from the drop-down, that best reflects the claim you are submitting (we no longer require monthly claims, however; claims for RSAT are only paid 1 time per month and claims submitted after the 10<sup>th</sup> of the month, may be reimbursed the following month)
- Enter "Reporting Period" that will be covered by the expenditures that will be entered on the claim
- "Invoice Number" should only be used by state agencies, other agencies leave blank
- "Is this your Final Report?" should be marked "No" until it is your final claim, then mark "Yes"

| Claim General Information                    |                                                                                                    |
|----------------------------------------------|----------------------------------------------------------------------------------------------------|
| o create a new Claim enter the starting date | and the ending date of the Report Period. This is the period of coverage for this Claim.           |
| Claim Type:*                                 | Monthly 💙                                                                                          |
| Reporting Period:*                           | Monthly<br>Quarterly                                                                               |
| Invoice Number:                              |                                                                                                    |
|                                              | State Agencies Only! Drop first 3 digits of number. Leave blank if there is not an invoice number! |
| Is This Your Final Report?*                  | ○ Yes ○ No                                                                                         |

33

# **Claim General Information, Cont.**

- After all information has been added, select "Save"
- Review the information and select "Return to Components"

| Bac                         | k I 🖄 Print I 🦾 A  | dd I 😪 Delete I 🤗 Edit 📢              | ave                  |
|-----------------------------|--------------------|---------------------------------------|----------------------|
| 5000                        |                    | and 🐚 neiser l 🔊 neus 🌘               |                      |
| Reporting Period            |                    |                                       | Return to Components |
| Claim Type:*                | Monthly            |                                       |                      |
| Claim Status:*              | Editing            |                                       |                      |
| Reporting Period:*          | 07/01/2022<br>From | 07/30/2022<br>To                      |                      |
| Invoice Number:             |                    |                                       |                      |
| Is This Your Final Report?* | No                 |                                       |                      |
|                             |                    | · · · · · · · · · · · · · · · · · · · |                      |

# Expenditures

### Select "Expenditures"

| Components                                                                   |                   | Preview   Submit |
|------------------------------------------------------------------------------|-------------------|------------------|
| Complete each component of the Claim and mark it as complete. Click Submit w | hen you are done. |                  |
| Name                                                                         | Complete?         | Last Edited      |
| General Information                                                          | 4                 | 10/24/2023       |
| Expenditures                                                                 |                   |                  |
| Reimbursement                                                                |                   |                  |
| Equipment Inventory                                                          |                   |                  |
| Other Attachments                                                            |                   |                  |

## Expenditures, Cont.

- In this section, each expense will be entered separately
- Select "Add" to add each expense

| Menu           | i   🧏 He   | lp   📲 Log Out                               |            |              |            |                             | Sack                           | le Print                   | Add          |                 | ete   🔮 Eo | dit 🛛 📙 Sav       |
|----------------|------------|----------------------------------------------|------------|--------------|------------|-----------------------------|--------------------------------|----------------------------|--------------|-----------------|------------|-------------------|
| 🐊 Gra          | ant Track  | (ing                                         |            |              |            |                             |                                |                            |              |                 |            |                   |
| Claim:         | 138644 - 0 | 01                                           |            |              |            |                             |                                |                            |              |                 | Grant C    | omponents         |
|                |            | Grant:                                       | 138644-20  | 21 RSA       | T - Holida | y Hills                     |                                |                            |              |                 |            |                   |
|                |            | Status:                                      | Editing    |              |            |                             |                                |                            |              |                 |            |                   |
|                |            | Program Area:                                | Residentia | I Substa     | nce Abuse  | e Treatment (               | (RSAT)                         |                            |              |                 |            |                   |
|                | Gra        | antee Organization:                          | BaseLine   | Organiza     | ition      |                             |                                |                            |              |                 |            |                   |
|                |            | Program Manager:                             | Joni McCa  | rter         |            |                             |                                |                            |              |                 |            |                   |
|                |            |                                              |            |              |            |                             |                                |                            |              |                 |            |                   |
| Expend         | ditures    |                                              |            |              |            |                             |                                | Mark                       | as Com       | plete   Go      | to Claim F | orm   Add         |
| Line<br>lumber | Payee      | Description                                  | Quantity   | Unit<br>Cost | Total      | Expense<br>Federal<br>Total | Federal<br>Amount<br>Requested | Match<br>Amount<br>Claimed | Invoice<br># | Invoice<br>Date | Check/EFT  | Check/EFT<br>Date |
|                | Contractor | Counceling Services<br>Provided 07/01/2022 - | 1.0        | \$5,000.00   | \$5,000.00 | \$5,000.00                  | \$5,000.00                     | \$0.00                     | 1234         | 08/01/2022      | 08/05/2022 | 6752              |
| 12001          | Α          | 07/31/2022                                   |            |              |            |                             |                                |                            |              |                 |            |                   |
Select the Line Number from the drop-down box that is associated with the budget line for the cost that is being claimed for reimbursement

| Expenditures             |                                                                     |
|--------------------------|---------------------------------------------------------------------|
| Line Number              | ~                                                                   |
| Payee*                   |                                                                     |
| Description*             | 9001 - Budget - 5. Travel/Training<br>10001 - Budget - 6. Equipment |
| Quantity*                | 11001 - Budget - 7. Supplies                                        |
| Unit Cost*               | 11001 - Budget - 7. Supplies<br>12001 - Budget - 8. Contractual     |
| Federal Amount Requested | \$0.00                                                              |
| Invoice #*               |                                                                     |
| Invoice Date*            |                                                                     |
| Check/EFT*               |                                                                     |
| Check/EFT Date*          |                                                                     |

- Payee, enter the vendor your agency is paying, if it is not a vendor payment put a brief description of the cost (i.e., Prisoner Cost)
- Description, enter the full description of the cost including dates covered by the cost
- Quantity, may enter multiples or one, if you enter multiples it will multiply the amount listed in unit cost to the Reimbursement section of the claim
- Unit Cost, total if you entered one or if you entered multiple enter the unit cost of the item(s)
- Federal Amount Requested, if this is a reimbursement line fill in the amount to be reimbursed if Match is included on this line do not enter that amount in this section (Match + Federal Amount Requested must = Unit Cost X Quantity)

- Invoice #, add the invoice number from the Vendor
  - If no invoice number (i.e. Payroll) enter NA
- Invoice Date, enter the date on the invoice
  - If no invoice (i.e. Payroll) enter NA
- Check/EFT Number, enter the Check or EFT number used by your agency to pay the cost
  - If not check EFT (i.e. Payroll, or Prisoner Cost) Enter NA
- Check Date, enter the date on the check or the date the EFT processed
  - If no Check or EFT is associated with the expenditure (i.e. payroll or prisoner cost) enter the date the payroll was paid, or the last date associated with the prisoner cost

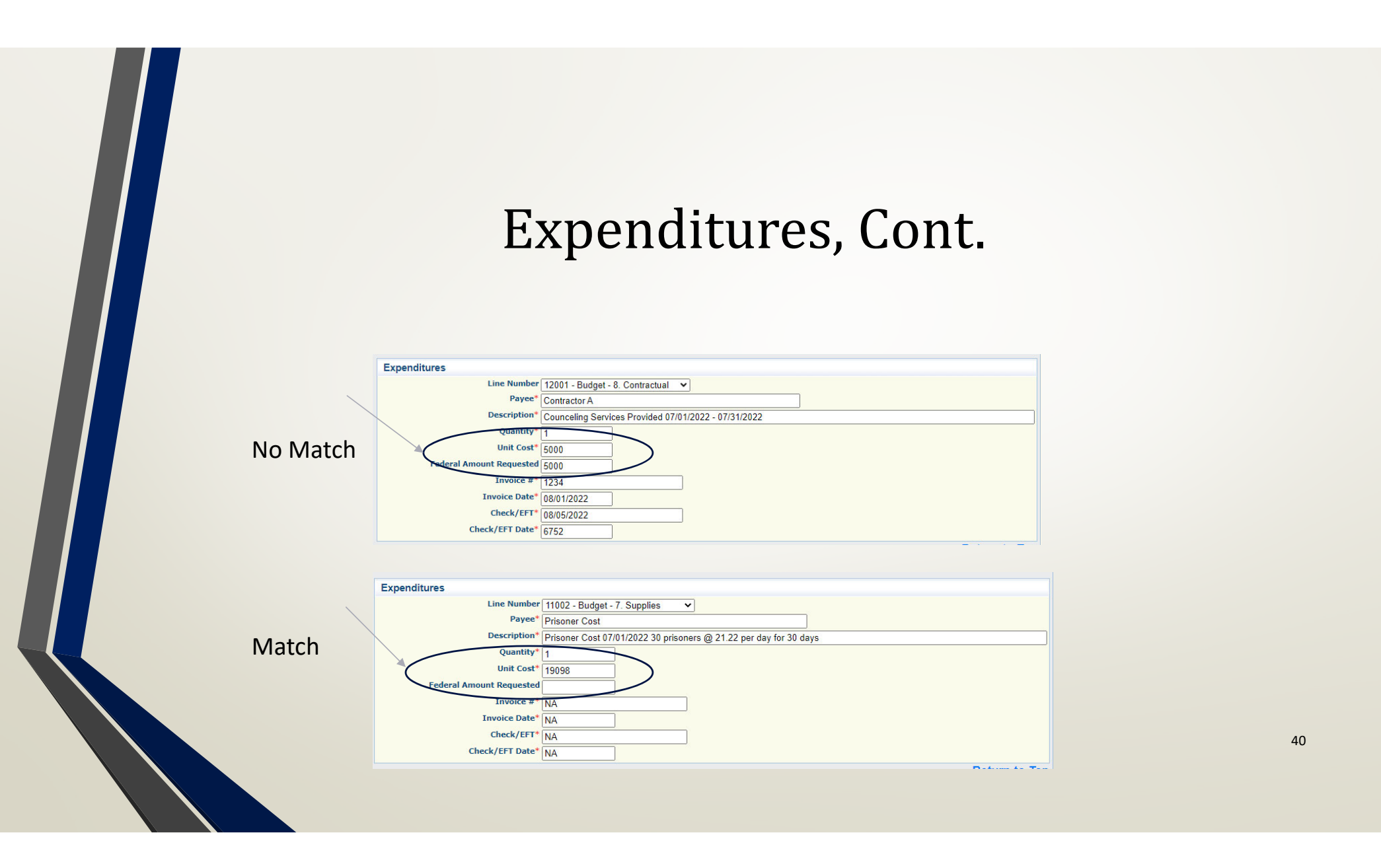

Once all expense information has been entered, select "Save"

Save

 When finished with entering all requested expenses, select "Mark as Complete"
 Menu | & Help | & Log Out
 Menu | & Help | & Log Out

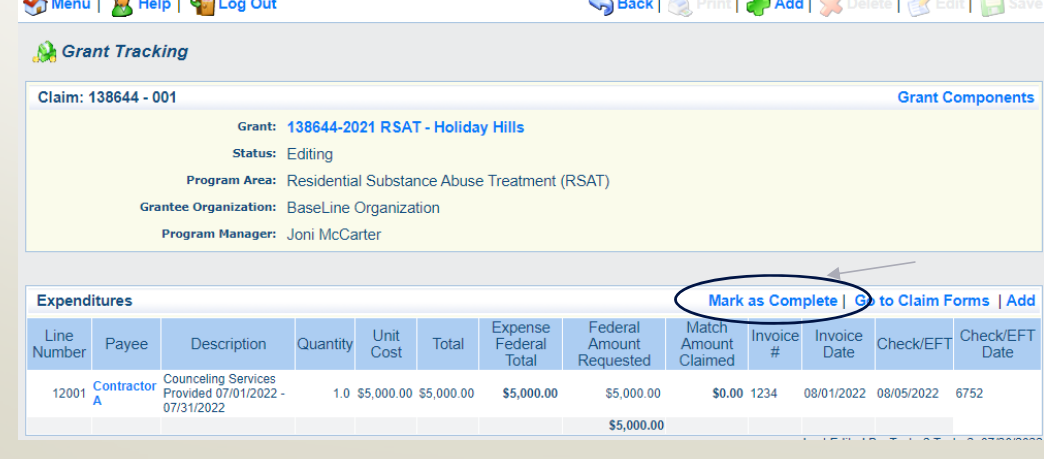

### Reimbursement

### Select "Reimbursement"

| Components                                                               |                       | Preview   Submit |
|--------------------------------------------------------------------------|-----------------------|------------------|
| Complete each component of the Claim and mark it as complete. Click Subm | it when you are done. |                  |
| Name                                                                     | Complete?             | Last Edited      |
| General Information                                                      | √                     | 10/24/2023       |
| Expenditures                                                             | ✓                     | 10/25/2023       |
| Reimbursement                                                            |                       |                  |
| Equipment Inventory                                                      |                       | 10/24/2023       |
| Other Attachments                                                        |                       |                  |

### Reimbursement, Cont.

- Verify that the amounts entered on the Expenditure Form have carried over to the Reimbursement Form
  - If the amounts DO NOT match, contact your Grant Specialist

| Lifte Number                      | Payee   | Description                           | Quantity U             | nit Cost Total          | Expense Fed  | leral Total                      | Federal Amount    | Requested I           | Match Amo     | ount Claimed           | Invoice #  | Invoice Dat | e Check/EFT                       | Check/EFT Dat      |
|-----------------------------------|---------|---------------------------------------|------------------------|-------------------------|--------------|----------------------------------|-------------------|-----------------------|---------------|------------------------|------------|-------------|-----------------------------------|--------------------|
| 12001                             | Compass | Counseling                            | 1.0                    | \$1,200.00 \$1,200.00   |              | \$1,200.00                       |                   | \$1,200.00            | <u> </u>      | \$0.00                 | n/a        | n/a         | n/a                               | n/a                |
|                                   |         |                                       |                        |                         |              |                                  |                   | \$1,200.00            |               |                        |            |             |                                   |                    |
|                                   |         |                                       |                        |                         |              |                                  |                   |                       |               |                        |            |             |                                   |                    |
|                                   |         |                                       |                        |                         |              |                                  |                   |                       |               |                        |            |             |                                   |                    |
|                                   |         |                                       |                        |                         |              |                                  |                   |                       |               |                        |            |             |                                   |                    |
| Reimburse                         | ment    |                                       |                        |                         |              |                                  |                   |                       |               | M                      | ark as (   | Complet     | Go to C                           | laim Form          |
| Budget Cate                       | gory    | Contract<br>Budget                    | Expense:<br>This Perio | s Expenses<br>(Paid)    | Total Paid   | Available<br>Balance<br>(Unpaid) | Contract<br>Match | Match Exp<br>This Per | enses<br>riod | Prior Mato<br>Expenses | h<br>Total | Match<br>R  | Remaining<br>Match<br>Requirement | Match<br>Percentag |
|                                   |         | · · · · · · · · · · · · · · · · · · · |                        | All stars stars that is |              |                                  |                   |                       |               |                        |            |             |                                   | A                  |
| ludget                            |         | \$1 500 00                            | \$0.                   | 00 \$0.00               | \$0.00       | \$1,500.00                       | \$500.00          |                       | \$0.00        | \$0.0                  | 00         | \$0.00      | \$500.00                          |                    |
| udget<br>Personnel                |         | Ø1,000.00                             |                        |                         |              |                                  |                   |                       |               |                        |            |             |                                   |                    |
| udget<br>Personnel<br>Contractual | 5       | \$75,000.00                           | \$1,200.               | 50.00                   | - \$1,200.00 | \$73,800.00                      | \$25,000.00       |                       | \$0.00        | \$0.0                  | 00         | \$0.00      | \$25,000.00                       | .0                 |

### Reimbursement, Cont.

 If the "Expenses This Period", and "Match Expenses This Period" are correct, select "Mark as Complete"

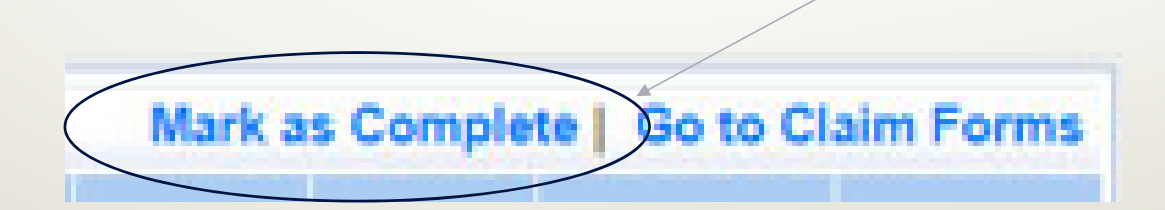

### **Equipment Inventory**

### • Select "Equipment Inventory"

| Components                                                                 |                    | Preview   Submit |
|----------------------------------------------------------------------------|--------------------|------------------|
| Complete each component of the Claim and mark it as complete. Click Submit | when you are done. |                  |
| Name                                                                       | Complete?          | Last Edited      |
| General Information                                                        | 4                  | 10/24/2023       |
| Expenditures                                                               |                    |                  |
| Reimbursement                                                              |                    |                  |
| Equipment Inventory                                                        |                    |                  |
| Other Attachments                                                          |                    |                  |

45

- If you do not have any Equipment on this claim, select "Mark as Complete"
- If you do have equipment, select "Add" and enter the requested information for each individual piece of equipment, then select "Save," then select "Mark as Complete"

| 😙 Menu   🤱 Help   🍓 Log Out                                                                     | 🌍 Back   🔌 Print 🥐 Add ) 💢 Delete   🧭 Edit   🔚 Save                                              |
|-------------------------------------------------------------------------------------------------|--------------------------------------------------------------------------------------------------|
| 🐊 Grant Tracking                                                                                |                                                                                                  |
| Claim: 138644 - 001                                                                             | Grant Components                                                                                 |
| Grant: 138644-2021 RSAT - Holiday                                                               | / Hills                                                                                          |
| Status: Editing                                                                                 |                                                                                                  |
| Program Area: Residential Substance Abuse                                                       | Treatment (RSAT)                                                                                 |
| Grantee Organization: BaseLine Organization                                                     |                                                                                                  |
| Program Manager: Joni McCarter                                                                  | /                                                                                                |
|                                                                                                 |                                                                                                  |
| Equipment Detail                                                                                | Mark as Complete Go to Claim Forms                                                               |
| Requesting<br>Organization: County: Year: Manufacturer: Model: Description: Identifica<br>#(s): | ation Source of Funding: Holder: Delivery Quantity Individual Federal Participation in the cost: |
|                                                                                                 | Last Edited By                                                                                   |

- If no Equipment is requested for reimbursement "Mark as Complete"
- If Equipment is requested:
  - Requesting Organization Subrecipient's Organization
  - County Subrecipient's County
  - Year Grant year that Equipment was purchased; Federal 2020, 2021 or 2022
  - Budget Line # What is the Budget line number for the item
  - Manufacturer Who made the Equipment purchased
  - Model Model Number of Equipment purchased
  - Description What the Equipment is (i.e. Mobile Radio, Laptop or MDT)
  - Identification # (s) Unique string of characters used for identification, such as, serial number or vehicle identification number. If there is not unique identification number for the equipment, N/A should be annotated in the box. When reporting multiple identification numbers please enter them into one cell and separate them with a comma.
  - Source of Funding Federal RSAT Funding

47

Title Holder – Grantee Organization

- Continued:
  - Date of Delivery Date that Equipment was delivered
  - Quantity Enter 1, as only 1 item per inventory
  - Individual Items Cost Cost of each individual tem
  - % of Federal Participation in the cost Percentage of the cost of Equipment being requested
  - Current Physical Location Place (address) where the equipment is located. A post office box address is not a physical location for the purpose of inventory
  - Equipment Contact Person (ECP) Primary contact for the equipment
  - ECP Phone # Phone number for the Equipment Contact Person
  - ECP Email Email address for the Equipment Contact Person
  - Use Local, regional, statewide, national. This is a progressive scale. If national use is indicated, it is assumed it is available at the other levels as well.
  - Readiness Condition Mission capable = material condition of equipment indicating it can perform at least one 48 and potentially all of its designated missions. Not mission capable = material condition indicating that equipment is not capable of performing any of its designated missions.

| Requesting Organization:*         | Whavilla Palice Department                                                                                                    |
|-----------------------------------|----------------------------------------------------------------------------------------------------|
|                                   | Organization that has or will end up with equipment.                                                                                                    |
| County:*                          | Whoville                                                                                                    |
| Year*                             | EV 2022                                                                                                    |
| (Carry)                           | Federal fiscal year of the grant.                                                                                                    |
| Budget Line #*                    | 10001                                                                                                    |
| Manufacturer:*                    | ABC                                                                                                    |
| Modela                            |                                                                                                    |
| Model:                            | 123<br>Style, type, design or version of particular equipment.                                                                                                    |
| Description:*                     | Conference room table                                                                                                    |
|                                   |                                                                                                    |
|                                   |                                                                                                    |
| Identification #(c):*             | 200 character climit * Generic description of the equipment that was purchased.                                                                                                    |
| Identification #(3).              | Serial #12345                                                                                                    |
|                                   |                                                                                                    |
|                                   | 500 Character Limit - Unique string of characters used for identification, such as, serial number or vehicle identification number. If there is not i                                 |
|                                   | identification number for the equipment, N/A should be annotated in the box, when reporting multiple identification numbers please enter then<br>cell and separate them with a comma. |
| Source of Funding:*               | FY2022 RSAT                                                                                                    |
| Title Holder:*                    | Whoville Police Department                                                                                                    |
|                                   | If there is no title for the equipment, N/A should be annotated in the box.                                                                                                    |
| Date of Delivery*                 | 11/01/2023                                                                                                    |
| Quantity*                         | Date you received possession of the equipment.                                                                                                    |
| Quality .                         |                                                                                                    |
| Individual Item Costs*            | \$1,200.00                                                                                                    |
| % of Federal Participation in the | 100.0%                                                                                                    |
| cost.                             | Percentage of federal funds used to purchase the equipment.                                                                                                    |
| Current Physical Location*        | 23 Candy Cane Lane<br>Place (address) where the equipment is located. A post office hox address is not a physical location for the purpose of inventory.                              |
| Equipment Contact Person (ECP)*   | Flizabeth Leuckel                                                                                                    |
| ECP Phone #*                      | E73 7E1 1318                                                                                                    |
| ECD Empile Harry                  |                                                                                                    |
| EUP Email Address*                | elizabeth.leuckel@dps.mo.gov                                                                                                    |
| Use:*                             | Regional                                                                                                    |
|                                   |                                                                                                    |
|                                   |                                                                                                    |

Save | 🔄 Print | 👘 Add | 🗱 Delete | 🧭 Edit 🕞 Save

- Select "Save"
- Verify the information is correct and select "Mark as Complete"

| Equipment                        | Detail   |            |                  |              | 1     |                          | (ii                     |                          |                                  |                     |          | _                           | 0/ of                                    |                                 | Devices                    |                      | Mark as Complete   00        | to Clai  | m Forn            |
|----------------------------------|----------|------------|------------------|--------------|-------|--------------------------|-------------------------|--------------------------|----------------------------------|---------------------|----------|-----------------------------|------------------------------------------|---------------------------------|----------------------------|----------------------|------------------------------|----------|-------------------|
| Requesting<br>Organization       | . County | : Year     | Budget<br>Line # | Manufacturer | Model | : Description:           | Identification<br>#(s): | Source<br>of<br>Funding: | Title<br>Holder:                 | Date of<br>Delivery | Quantity | Individual<br>Item<br>Costs | Federal<br>Participation<br>in the cost: | Current<br>Physical<br>Location | Contact<br>Person<br>(ECP) | ECP<br>Phone<br>#    | ECP Email Address            | Use:     | Readi<br>Condi    |
| Nhoville<br>Police<br>Department | Whoville | FY<br>2022 | 10001            | ABC          | 123   | Conference<br>room table | Serial #12345           | FY2022<br>RSAT           | Whoville<br>Police<br>Department | 11/01/2023          | 1        | \$1,200.00                  | 100.0%                                   | 123<br>Candy<br>Cane<br>Lane    | Elizabeth<br>Leuckel       | 573-<br>751-<br>1318 | elizabeth.leuckel@dps.mo.gov | Regional | Mission<br>Capabl |
|                                  |          |            |                  |              |       |                          |                         |                          |                                  |                     |          |                             |                                          | Lane                            |                            |                      |                              |          |                   |
|                                  |          |            |                  |              |       |                          |                         |                          |                                  |                     |          |                             |                                          |                                 |                            |                      |                              |          | :0                |

### **Other Attachments**

- Select "Other Attachments"
- This is the section where you will add all of the backup documentation for your claim

| Components                                                                      |               | Preview   Submit |
|---------------------------------------------------------------------------------|---------------|------------------|
| Complete each component of the Claim and mark it as complete. Click Submit when | you are done. |                  |
| Name                                                                            | Complete?     | Last Edited      |
| General Information                                                             | 1             | 10/24/2023       |
| Expenditures                                                                    |               |                  |
| Reimbursement                                                                   |               |                  |
| Equipment Inventory                                                             |               |                  |
| Other Attachments                                                               |               |                  |

### Other Attachments, Cont.

### • To upload a document, select "Add"

| 🏠 Menu   🤱 Help   📲 Log Out                                                                                                    |                                                                                                | Sack   🤙 P                                                                   | rint   🛃 Add 💓 Delete                                                       | 🔮 Edit   📙 Sa                                    |
|----------------------------------------------------------------------------------------------------|------------------------------------------------------------------------------------------------|------------------------------------------------------------------------------|-----------------------------------------------------------------------------|--------------------------------------------------|
| 🐊 Grant Tracking                                                                                                    |                                                                                                |                                                                              |                                                                             |                                                  |
| Claim: 138644 - 001                                                                                                    |                                                                                                |                                                                              |                                                                             | Grant Component                                  |
| Grant:                                                                                                    | 138644-2021 RSAT - Holiday Hills                                                               | ;                                                                            |                                                                             |                                                  |
| Status:                                                                                                    | Editing                                                                                        |                                                                              |                                                                             |                                                  |
| Program Area:                                                                                                    | Residential Substance Abuse Treat                                                              | ment (RSAT)                                                                  |                                                                             |                                                  |
| Grantee Organization:                                                                                                    | BaseLine Organization                                                                          |                                                                              |                                                                             |                                                  |
| Program Manager:                                                                                                    | Joni McCarter                                                                                  |                                                                              |                                                                             |                                                  |
|                                                                                                    |                                                                                                |                                                                              |                                                                             |                                                  |
| Other Attachments                                                                                                    |                                                                                                |                                                                              | Mark as Complete                                                            | Go to Claim For                                  |
| f you have no relevant and/or required docum                                                                                                | ents to attach, simply click "Mark as Comple                                                   | ite".                                                                        |                                                                             |                                                  |
| fo upload any relevant and/or required docum<br>click Save.                                                                                 | ents, select Add from the menu toolbar, brov                                                   | vse for the document on your com                                             | puter or disk, enter a short title in t                                     | the Description box, an                          |
| f this document is not saved on a computer of<br>pages, check your scanner settings to ensure                                               | disk but is rather a sheet of printed paper, it<br>the pages can be saved as one file or use a | t will need to be scanned and save<br>PDF merger to combine multiple         | ed to a computer file location. If the<br>1-page scans into 1 saved docume  | e document is multiple<br>ent.                   |
| The Department of Public Safety can support i<br>(*.bmp, *.jpg, *.jpeg, *.jpe, *.asp, *.tif, *.wmf) al<br>attachment may not be considered. | the following file types: Word (*.doc, *.docx),<br>nd similar commonly used programs. If you a | Excel (*.xls, *.xlsx), PowerPoint (*<br>attach a file type that the Departme | *.ppt, *.pptx), Publisher (*.pub), Ad<br>ent of Public Safety does not have | lobe PDF (*.pdf), Photo<br>software to open, the |
| Do not attach password protected documents                                                                                                  | as the Print to PDF feature will not be able to                                                | o open such file types.                                                      |                                                                             |                                                  |
|                                                                                                    |                                                                                                |                                                                              |                                                                             |                                                  |

### Other Attachments, Cont.

- Select, "Choose File," browse your PC for the document you want to attach, select the document and select "Open"
- Attachments should be added in the same order as the Expenditures and as 1 attachment if possible

| Attach File                                                                                                    |                                  |             |                                                   |                        |                  |   |
|----------------------------------------------------------------------------------------------------|----------------------------------|-------------|---------------------------------------------------|------------------------|------------------|---|
| If you have no relevant and/or required documents to attach, simply click "Mark a                                                                                                    | as Complete".                    |             |                                                   |                        |                  |   |
| To upload any relevant and/or required documents, select Add from the menu too<br>click Save.                                                                                                    | olbar, browse for the c          | locument or | your computer or disk, enter a short title in th  | e Description box, and |                  |   |
| If this document is not saved on a computer or disk but is rather a sheet of printe<br>pages, check your scanner settings to ensure the pages can be saved as one fi                                  | d paper, it will need to<br>Open | be scanned  | d and saved to a computer file location. If the o | locument is multiple   |                  | ; |
| The Department of Public Safety can support the following file types: Word (*.dc<br>(*.brm, *.jpg, *.jpe, *.asp, *.tif, *.wmf) and similar commonly used prograu<br>attachment may not be considered. | ← → ~ ↑                          | > This PC   | C > Desktop                                       | ✓ Č<br>> Sea           | irch Desktop     |   |
| Do not attach password protected documents as the Print to PDE frature will no                                                                                                    | Organize 🔻 🛛 N                   | ew folder   |                                                   |                        | 🕮 👻 🛄 🕴          | 0 |
| Upload File Choose File No ile choser                                                                                                    | This PC                          | ^ r         | Name                                              | Date modified          | Туре             | 1 |
| Description:*                                                                                                    | 3D Objects                       |             | BSIR Close Out Figures (1)                        | 6/13/2022 2:47 PM      | Adobe Acrobat D  |   |
|                                                                                                    | Desktop                          |             | Grant Lifecycle Image_2021                        | 5/25/2022 8:31 AM      | PNG File         |   |
|                                                                                                    | Documents                        |             | Mid-MO Multi Jurisdictional Drug Task F           | 6/17/2022 3:08 PM      | Adobe Acrobat D  |   |
|                                                                                                    |                                  | 2           | Test Document                                     | 7/14/2022 7:17 AM      | Microsoft Word D |   |
|                                                                                                    | Music                            | 2           | HebGrants - Text Formatting Codes                 | 3/20/2020 2:26 PM      | Microsoft Word D |   |
| issouri Department of Public Safety                                                                                                    | Fictures                         |             |                                                   |                        |                  |   |
| issuer Deparament of Fabile Galety                                                                                                    | Videos                           | ~ <         |                                                   |                        | /                |   |
|                                                                                                    |                                  | File name   | Test Document                                     | ✓ All Files            |                  | ~ |
|                                                                                                    |                                  |             |                                                   | 00                     | en Cancel        |   |
|                                                                                                    |                                  |             |                                                   |                        | an conter        | - |

### Other Attachments, Cont.

- Add a description of the attached document, select "Save"
- Either "Add" additional documents by selecting "Save," or select "Mark As Complete" when all documents have been uploaded

|                                                                                                    | Sack   💩 Print   🖨 Add   🐝 Del                                                                                                    | ete   (                         | Call Save                                                                                                    |                                                                                                    |                                                                                                 | /                                                                                                  |
|----------------------------------------------------------------------------------------------------|----------------------------------------------------------------------------------------------------|---------------------------------|----------------------------------------------------------------------------------------------------|----------------------------------------------------------------------------------------------------|-------------------------------------------------------------------------------------------------|----------------------------------------------------------------------------------------------------|
| Attach File                                                                                            |                                                                                                    |                                 |                                                                                                    |                                                                                                    |                                                                                                 |                                                                                                    |
| If you have no relevant and/or required docum                                                          | ents to attach, simply click "Mark as Complete".                                                                                                    |                                 |                                                                                                    |                                                                                                    |                                                                                                 |                                                                                                    |
| To upload any relevant and/or required docum                                                           | ents, select Add from the menu toolbar, browse for the document on your computer or o                                                                                                    | disk, enter a                   | short title in the Description hav and                                                                                                    |                                                                                                    |                                                                                                 |                                                                                                    |
| CIICK Save.                                                                                            |                                                                                                    |                                 | Other Attachments                                                                                                    |                                                                                                    | ( 1                                                                                             | lark as Complete   Go to Claim Forms                                                               |
| If this document is not saved on a computer or<br>pages, check your scanner settings to ensure         | disk but is rather a sheet of printed paper, it will need to be scanned and saved to a co<br>the pages can be saved as one file or use a PDF merger to combine multiple 1-page so        | omputer file I<br>cans into 1 s | If you have no relevant and/or required docume                                                                                              | ents to attach, simply click "Mark as Complete".                                                                                     |                                                                                                 |                                                                                                    |
| The Department of Public Safety can support t<br>(*.bmp, *.jpg, *.jpeg, *.jpe, *.asp, *.tif, *.wmf) ar | he following file types: Word (* doc, * docx), Excel (* xis, * xisx), PowerPoint (* ppt, * pp<br>nd similar commonly used programs. If you attach a file type that the Department of Pul | otx), Publish<br>blic Safety d  | To upload any relevant and/or required docume<br>click Save.                                                                                | ants, select Add from the menu toolbar, browse for the docun                                                                         | nent on your computer or d                                                                      | isk, enter a short title in the Description box, and                                               |
| attachment may not be considered.<br>Do not attach password protected documents                        | as the Print to PDF feature will not be able to open such file types.                                                                                                    |                                 | If this document is not saved on a computer or<br>pages, check your scanner settings to ensure t                                            | disk but is rather a sheet of printed paper, it will need to be s<br>he pages can be saved as one file or use a PDF merger to c      | canned and saved to a con<br>ombine multiple 1-page sca                                         | nputer file location. If the document is multiple<br>ans into 1 saved document.                    |
| Upload File:                                                                                           | Choose File Test Document.docx                                                                                                    |                                 | The Department of Public Safety can support to<br>(*.bmp, *.jpg, *.jpeg, *.jpe, *.asp, *.tif, *.wmf) an<br>attachment may not be considered | he following file types: Word (*.doc, *.docx), Excel (*.xls, *.xls<br>id similar commonly used programs. If you attach a file type t | ix), PowerPoint (*.ppt, *.ppt<br>that the Department of Public<br>that the Department of Public | x), Publisher (*.pub), Adobe PDF (*.pdf), Photos<br>lic Safety does not have software to open, the |
| Description:*                                                                                          | Test Attachment                                                                                                    |                                 | Do not attach password protected documents a                                                                                                | as the Print to PDF feature will not be able to open such file t                                                                     | ypes.                                                                                           |                                                                                                    |
|                                                                                                    |                                                                                                    |                                 | Description                                                                                                    | File Name                                                                                                    | File Size                                                                                       | Date Uploaded                                                                                      |
|                                                                                                    |                                                                                                    |                                 | Test Attachment                                                                                                    | Test Document.docx                                                                                                    | 12 KB                                                                                           | 07/20/2022                                                                                         |
|                                                                                                    |                                                                                                    |                                 |                                                                                                    |                                                                                                    |                                                                                                 |                                                                                                    |

### Submit Claim

• After all components are marked "Complete," there are 2 options

- "Preview" can be used to print a copy of the claim for you files
- "Submit" the claim to send to your Grant Specialist for processing

| Components     Preview   S       Complete each component of the Claim and mark it as complete. Click Submit when you are done.     Omplete?     Last Edited       General Information <ul> <li>Off/20/2022</li> <li>Off/20/2022</li> <li< th=""><th></th><th></th><th></th></li<></ul> |                                                                                    |              |                  |
|----------------------------------------------------------------------------------------------------|------------------------------------------------------------------------------------|--------------|------------------|
| Complete each component of the Claim and mark it as complete. Click Submit when you are done.     Complete?     Last Edited       General Information        ✓         07/20/2022        Expenditures        ✓         07/20/2022        Reimbursement        ✓         07/20/2022        Equipment Inventory        ✓         07/20/2022        Program Income          07/20/2022                                                                                                    | Components                                                                         | •            | Preview   Submit |
| Name     Complete?     Last Edited       General Information     ✓     07/20/2022       Expenditures     ✓     07/20/2022       Reimbursement     ✓     07/20/2022       Equipment Inventory     ✓     07/20/2022       Program Income     ✓     07/20/2022                                                                                                    | Complete each component of the Claim and mark it as complete. Click Submit when yo | ou are done. |                  |
| General Information           07/20/2022            Expenditures           07/20/2022            Reimbursement           07/20/2022            Equipment Inventory           07/20/2022            Program Income           07/20/2022                                                                                                    | Name                                                                               | Complete?    | Last Edited      |
| Expenditures              √             07/20/2022            Reimbursement              √             07/20/2022            Equipment Inventory              √             07/20/2022            Program Income              √             07/20/2022                                                                                                    | General Information                                                                |              | 07/20/2022       |
| Reimbursement         ✓         07/20/20/2           Equipment Inventory         ✓         07/20/20/2           Program Income         ✓         07/20/20/2                                                                                                    | Expenditures                                                                       | 1            | 07/20/2022       |
| Equipment Inventory 07/20/2022 Program Income 07/20/2022                                                                                                    | Reimbursement                                                                      | *            | 07/20/2022       |
| Program Income 07/20/2022                                                                                                    | Equipment Inventory                                                                | 1            | 07/20/2022       |
|                                                                                                    | Program Income                                                                     | ×            | 07/20/2022       |
| Other Attachments 07/20/2022                                                                                                    | Other Attachments                                                                  |              | 07/20/2022       |

55

# Correspondence

 To send a message to your Grant Specialist, especially if requesting approval for something such as a Single Feasible Source Request, select "Correspondence"

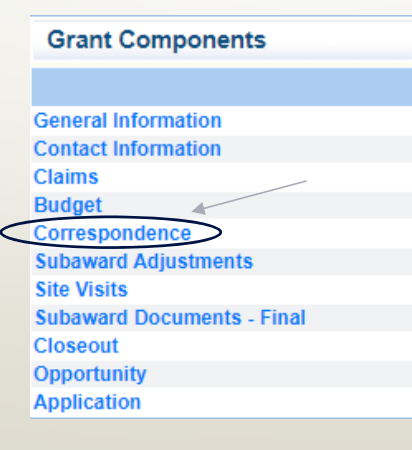

56

### Correspondence, Cont.

### Create a new Correspondence

| Inter-System Grantee C | orrespondence                     |                                     |                                                                                                    | F                                                                                                    | Return to Components Add                                                                                           |
|------------------------|-----------------------------------|-------------------------------------|----------------------------------------------------------------------------------------------------|----------------------------------------------------------------------------------------------------|----------------------------------------------------------------------------------------------------|
| Subject                | From                              | То                                  | Sent/Received                                                                                                    |                                                                                                    | Attachments                                                                                                    |
| Co                     | orrespondence                     |                                     |                                                                                                    |                                                                                                    | Send                                                                                                    |
|                        |                                   | To:* Amelia Hentge                  | 15                                                                                                    |                                                                                                    |                                                                                                    |
|                        |                                   | TEST TEST                           |                                                                                                    |                                                                                                    |                                                                                                    |
|                        |                                   | CC: alecia.came                     | ron@dps.mo.gov                                                                                                    |                                                                                                    |                                                                                                    |
|                        |                                   | CC addresses mu                     | st be entered in a valid email format. Use a semicolon (;) to separate multiple CC ema                                                                                                    | il addresses.                                                                                                    |                                                                                                    |
|                        | Subje                             | ect:* WebGrants Co                  | prrespondence ×                                                                                                    |                                                                                                    |                                                                                                    |
|                        | Mess                              | age:                                |                                                                                                    | ~                                                                                                    |                                                                                                    |
|                        |                                   |                                     |                                                                                                    |                                                                                                    |                                                                                                    |
|                        |                                   |                                     |                                                                                                    |                                                                                                    |                                                                                                    |
|                        |                                   | •                                   |                                                                                                    |                                                                                                    |                                                                                                    |
|                        |                                   |                                     |                                                                                                    | $\sim$                                                                                                    |                                                                                                    |
|                        | Attachme                          | ents:                               | Browse                                                                                                    |                                                                                                    |                                                                                                    |
|                        |                                   |                                     | Browse                                                                                                    |                                                                                                    |                                                                                                    |
|                        |                                   |                                     | Browse                                                                                                    |                                                                                                    |                                                                                                    |
|                        |                                   |                                     | Browse                                                                                                    |                                                                                                    |                                                                                                    |
|                        |                                   |                                     |                                                                                                    |                                                                                                    |                                                                                                    |
|                        | Inter-System Grantee C<br>Subject | Inter-System Grantee Correspondence | Inter-System Grantee Correspondence         Subject       From       To         Correspondence         Joni McCarter         Joni McCarter         Get alecta.came         Subject:       WebGrants Co         Message:         Attachments: | Inter-System Grantee Correspondence         Subject       From       To       Sent/Received         Correspondence       India Hentoss       India Hentoss       India Hentoss         Voi McCarter       Isomer Cadresses must be entered in a valid email format. Use a semicolon (;) to separate multiple CC email       Isomer Cadresses must be entered in a valid email format. Use a semicolon (;) to separate multiple CC email         Nessage:       Isomer Cadresses must be entered in a valid email format. Use a semicolon (;) to separate multiple CC email         Nessage:       Isomer Cadresses must be entered in a valid email format. Use a semicolon (;) to separate multiple CC email         Nessage:       Isomer Cadresses must be entered in a valid email format. Use a semicolon (;) to separate multiple CC email         Nessage:       Isomer Cadresses must be entered in a valid email format. Use a semicolon (;) to separate multiple CC email         Nessage:       Isomer Cadresses         Isomer Cadresses       Isomer Cadresses         Isomer Cadresses       Isomer Cadresses         Isomer Cadresses       Isomer Cadresses | Inter-System Grantee Correspondence         Subject       From       To       Sent/Received         Correspondence |

## Correspondence, Cont.

### Reply to an email

• Select the subject of the email in blue

| Inter-System Grantee Correspondence |           |                   | Return        | 1 to Components   Add |  |
|-------------------------------------|-----------|-------------------|---------------|-----------------------|--|
| Subject                             | Erom      | То                | Sent/Received | Attachments           |  |
| Grant 160168 - 2022 RSAT: Test      | TEST TEST | Elizabeth Leuckel | 10/24/2023    |                       |  |
| Correspondence                      |           |                   |               | Rep                   |  |
| • In the open corre                 | spondence | select "Reply"    |               |                       |  |

### Correspondence, Cont.

- Your Grant Specialist will receive an email alert when you send correspondence through the WebGrants System
- When you receive correspondence, it will be sent to your email from <u>dpswebgrants@dpsgrants.dps.mo.gov</u>
- Use the WebGrants System to reply to correspondence
  - \*\*\*DO NOT REPLY TO CORRESPONDENCE FROM YOUR EMAIL!!!\*\*\*
    - If you reply from your email the correspondence will go to a generic email box instead of your Grant Specialist, and this will delay the response

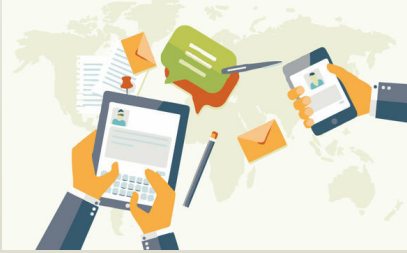

59

## Subaward Adjustments

#### Grant Components

General Information Contact Information Claims Budget Correspondence Subaward Adjustments Site Visits Subaward Documents - Final Closeout Opportunity Application

- Subaward Adjustments are required for:
  - Budget Modifications
    - Prior written approval from DPS is required for budget modifications. A budget modification is a transfer among existing budget lines within the grant budget (i.e. transferring funds from an existing equipment line item to an existing Supplies budget line item)
    - A request for a budget modification must be submitted through WebGrants as a subaward adjustment and **must be** approved by DPS prior to the subrecipient obligating or expending the grant funds

### Program Changes

- A request for program changes must be submitted through WebGrants as a subaward adjustment and must be approved by DPS. Program changes include changes in subrecipient staff, authorized officials, project directors, or fiscal officers. Additional changes may include address change or any other information in the organization component in WebGrants
- A request to change the project period of performance

### Scope of Work Changes

- A Subrecipient requesting changes to the scope of work described in its grant award, must contact DPS for approval to make this change. A change to a recipient's scope of work means:
  - •Adding new line items to the approved project budget
  - Changes in the quantity of an existing line item in the approved budget
  - Changes to the specifications of an existing line item in the approved project budget (i.e. an equipment line item on the approved budget line lists a 65 inch monitor, in order to purchase a monitor that is 70 inch, prior approval would be required)

• Select "Add"

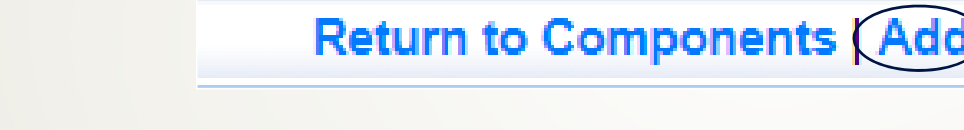

- General Information
  - Provide a brief title
  - Choose which type of Adjustment is being requested

| General Information                    |                                     |    |
|----------------------------------------|-------------------------------------|----|
| Title:<br>(limited to 250 characters)* | Brief title                         |    |
| Contract Amendment Type:*              | Budget Revision<br>Program Revision | 64 |
|                                        |                                     |    |

### Subaward Components

- General Information
- Justification
- Budget
- Confirmation
- Attachments

### Each component must have a "Check Mark" in the "Complete" column

|           | Preview   Submit |
|-----------|------------------|
| Complete? | Last Edited      |
| ✓         | 08/28/2023       |
|           |                  |
|           |                  |
|           | 65               |
|           |                  |
|           |                  |
|           | Complete?        |

 Contact your Grant Specialist for the excel spreadsheet that should be used or you can create your own to mirror the example

| Example | Project | Line<br>Number | Current<br>Budget | Requ | uested Change | Upd | ated Budget | Description                     |
|---------|---------|----------------|-------------------|------|---------------|-----|-------------|---------------------------------|
|         | 1       | 10001          | . \$ 5,500.00     | \$   | (150.00)      | \$  | 5,350.00    | Portable was less than expected |
|         |         |                |                   |      |               |     |             |                                 |
|         | 1       | 10002          | \$ 11,000.00      |      |               | \$  | 11,000.00   |                                 |
|         | 1       | 11001          | . \$ 2,500.00     | \$   | 150.00        | \$  | 2,650.00    | Needing to add shipping costs.  |
|         |         |                | \$ 19,000.00      | \$   | -             | \$  | 19,000.00   |                                 |

#### Justification in the WebGrants System

 Copy the spreadsheet into WebGrants' Justification with the reason for the requested change

| Justifi              | cation        |        |                |               |             |         |                | Mark as Complete   Return to Components                                                             |
|----------------------|---------------|--------|----------------|---------------|-------------|---------|----------------|----------------------------------------------------------------------------------------------------|
| Justifica            | ation*        |        |                |               |             |         |                |                                                                                                    |
| Please e<br>project. | explain the i | reason | for the reques | sted adjustme | ent and inc | lude th | e effective da | te. State the need for the change and how the requested revision will further the objectives of the |
| We are               | e needing     | to ad  | d shipping o   | costs of \$1  | 50.00. T    | The Po  | ortable Rad    | lios came in less than expected.                                                                    |
|                      | Line          | Curre  | int            |               |             |         |                |                                                                                                    |
| Project              | Number        | Budg   | et             | Requested     | Change      | Upda    | ted Budget     | Description                                                                                         |
| 1                    | 10001         | \$     | 5,500.00       | \$            | (150.00)    | )\$     | 5,350.00       | Portable was less than expected 6                                                                   |
| 1                    | 10002         | \$     | 11,000.00      |               |             | \$      | 11,000.00      |                                                                                                    |
| 1                    | 11001         | \$     | 2,500.00       | \$            | 150.00      | \$      | 2,650.00       | Needing to add shipping costs.                                                                      |
|                      |               | ċ      | 10 000 00      | ċ             |             | ċ       | 10 000 00      |                                                                                                    |

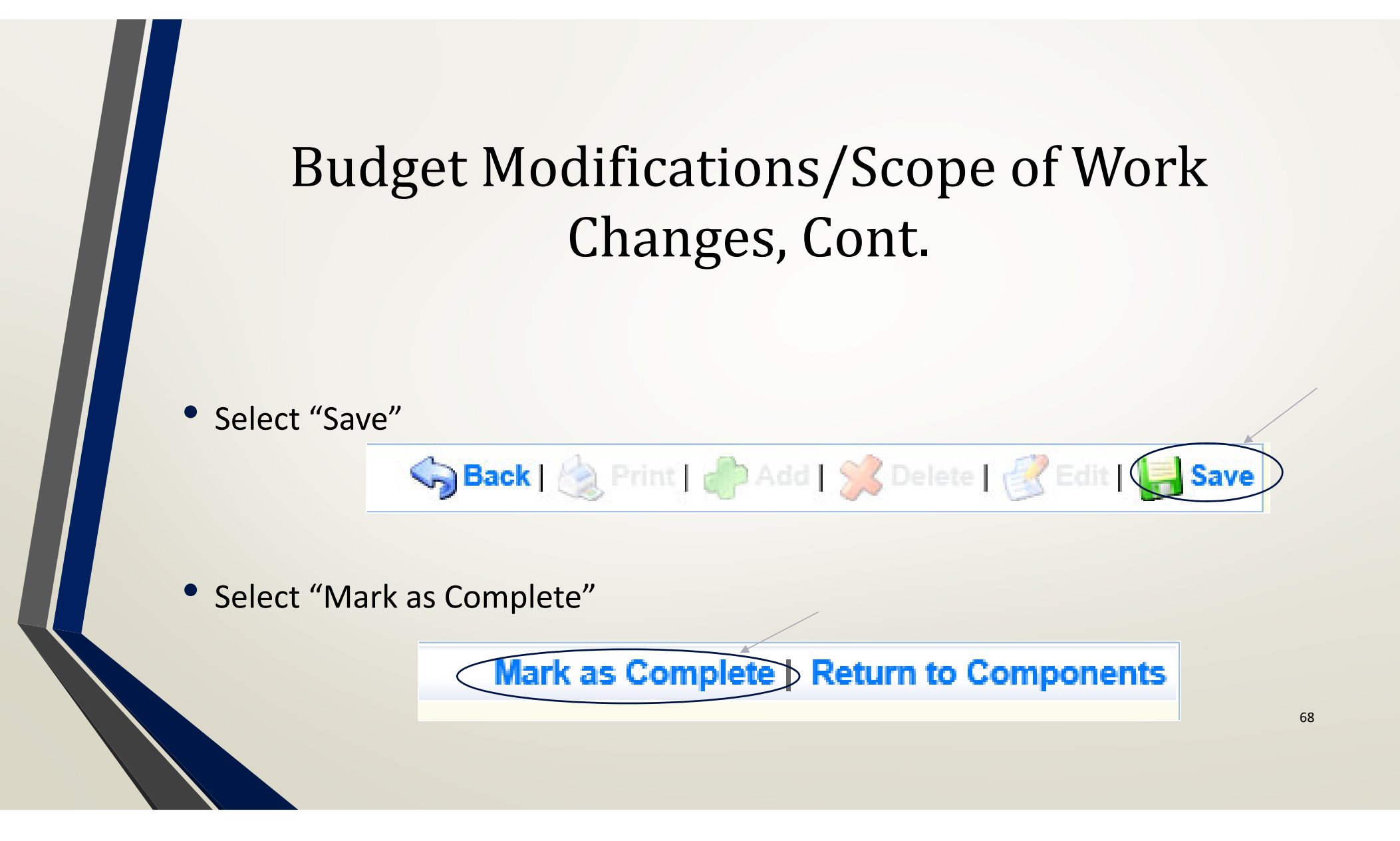

### Select "Budget"

| Components          |           | Preview   Submit |
|---------------------|-----------|------------------|
| Name                | Complete? | Last Edited      |
| General Information | ✓         | 09/19/2022       |
| Justification       | ✓         | 09/19/2022       |
| Budget              |           |                  |
| Confirmation        |           |                  |
| Attachments         |           |                  |

component. The sum of the Current Budget column should equal your current budget total.

#### Budget

#### Mark as Complete | Return to Components

Budget (cont.)

Adjust the budget line to

mirror the changes that are to

occur

Make sure to update the

**Total Federal/State Share amounts** 

The Revised Amount column represents the requested, revised total cost of the budget as a result of the Subaward Adjustment. Therefore, enter the total cost of each budget category as it will be reflected in the revised version of the Budget component. The sum of the Revised Amount column should equal your revised budget total.

The Current Budget column represents the total cost of the current subaward. Enter the total cost of each budget category as it is reflected in the current version of the Budget

| Row                         | Current Budget | Revised Amount | Net Change |
|-----------------------------|----------------|----------------|------------|
| Personnel                   | \$0.00         | \$0.00         | \$0.0      |
| Personnel Benefits          | \$0.00         | \$0.00         | \$0.0      |
| Personnel Overtime          | \$0.00         | \$0.00         | \$0.00     |
| Personnel Overtime Benefits | \$0.00         | \$0.00         | \$0.0      |
| PRN Time                    | \$0.00         | \$0.00         | \$0.00     |
| PRN Benefits                | \$0.00         | \$0.00         | \$0.0      |
| Volunteer Match             | \$0.00         | \$0.00         | \$0.00     |
| Travel/Training             | \$0.00         | \$0.00         | \$0.00     |
| Equipment                   | \$16,500.00    | \$16,350.00    | (\$150.00  |
| Supplies/Operations         | \$2,500.00     | \$2,650.00     | \$150.00   |
| Contractual                 | \$0.00         | \$0.00         | \$0.00     |
| Renovation/Construction     | \$0.00         | \$0.00         | \$0.0      |
| Indirect Costs              | 50.00          | \$0.00         | \$0.00     |
| Tota                        | ls\$19,000.00  | \$19,000.0     | \$0.0      |

#### Federal/State and Local Match Share

The Current Budget column represents the current subaward. Enter the total federal/state share and total local match share as it is reflected in the current version of the Budget component. The sum of the federal/state share and the local match share should equal the total of the Current Budget column above.

The Revised Amount column represents the requested, revised total of the budget as a result of the Subaward Adjustment. Therefore, enter the total federal/state share and the total local match share as it will be reflected in the revised version of the Budget component. The sum of the federal/state share and the local match share should equal the total of the Revised Amount column above.

|                           |                |                 |                |                 | /0         |
|---------------------------|----------------|-----------------|----------------|-----------------|------------|
| Row                       | Current Budget | Current Percent | Revised Amount | Revised Percent | Net Change |
| Total Federal/State Share | \$19,000.00    | 100.0%          | \$19,00        | 100.00 100.0%   | \$0.00     |
| Total Local Match Share   | \$0.00         | 0%              |                | 60.00 0%        | \$0.00     |

Budget (cont.)

• Select "Save"

🥱 🗛 🕹 Print | 🦛 Add | 🌿 Delete | 🧭 Edit | 🔚 Save

Select "Mark as Complete"

Mark as Complete Return to Components

### Select "Confirmation"

| Components          |           | Preview   Submit |
|---------------------|-----------|------------------|
| Name                | Complete? | Last Edited      |
| General Information | ✓         | 09/19/2022       |
| Justification       | ✓         | 09/19/2022       |
| Budget              | 1         | 09/19/2022       |
| Confirmation        |           |                  |
| Attachments         |           |                  |

### Complete the form

#### Confirmation

Your typed name as the applicant authorized official, in lieu of signature, represents your legally binding acceptance of the terms of this subaward adjustment and your statement of the veracity of the representations made in this subaward adjustment. You must include your title, full legal name, and the current date.

| Authorized Official Name:* | Becky Block      |
|----------------------------|------------------|
| Title:*                    | Grant Specialist |
| Date:*                     | 10/20/2023       |
|                            |                  |

72
# Budget Modifications/Scope of Work Changes, Cont.

#### • Confirmation (cont.)

Select "Save"

Save 🖉 Back | 💩 Print | 🦛 Add | 🛸 Delete | 🧭 Edi 🕠 🛃 Save

Select "Mark as Complete"

Mark as Complete Return to Components

# Budget Modifications/Scope of Work Changes, Cont.

#### Attachments

| Components          |           | Preview   Submit |
|---------------------|-----------|------------------|
| Name                | Complete? | Last Edited      |
| General Information | ✓         | 08/28/2023       |
| Justification       | ✓         | 08/28/2023       |
| Budget              | ×         | 08/28/2023       |
| Confirmation        | ✓         | 08/28/2023       |
| Attachments         |           |                  |

- Which could include new quotes
- Select "Save"

Select "Mark as Complete"

Mark as Complete Return to Components

🥱 Back | 💩 Print | 🦛 Add | 💥 Delete | 🧭

Save

# Budget Modifications/Scope of Work Changes, Cont.

### Select "Submit" to submit the revision

| Components          |           | Preview Submit |
|---------------------|-----------|----------------|
| Name                | Complete? | Last Edited    |
| General Information |           | 08/28/2023     |
| Justification       |           | 08/28/2023     |
| Budget              | ~         | 08/28/2023     |
| Confirmation        |           | 08/28/2023     |
| Attachments         |           | 08/28/2023     |

 Your Grant Specialist will receive notification that your revision has been submitted

### **Program Revision**

Program Revisions will be used for changes in Contact Information

- Authorized Official, Project Director, Fiscal Officer or Officer in Charge
- Address/Phone Number/Fax Number/Email changes

| General Information                    |                                      |
|----------------------------------------|--------------------------------------|
| Title:<br>(limited to 250 characters)* | Program Revision                     |
| Contract Amendment Type:*              | Budget Revision V<br>Budget Revision |
| lissouri Department of Public Safety   |                                      |

#### Select "Justification"

| Components          |           | Preview   Submit |
|---------------------|-----------|------------------|
| Name                | Complete? | Last Edited      |
| General Information | *         | 09/19/2022       |
| Justification       |           |                  |
| Confirmation        |           |                  |
| Attachments         |           |                  |

• Add text to explain what change(s) is being requested

X ⊡ ⓐ ⓑ (♀ → | ♀ ⊞ ≣ ≦ Ω | X | ♀ Source | B *I* <u>U</u> | ⇔ ∞ № | ⋮ ∷ | ⊕ ⊕ ≣ ± ± ± ≡ | Font - | Size - |

We are needing to change the Fiscal Officer from Rebecca Block to Elizabeth Leuckel. The address, phone and fax numbers will remain the same, but the email should be changed to Elizabeth.Leuckel@dps.mo.gov.

### Justification cont.

• Select "Save"

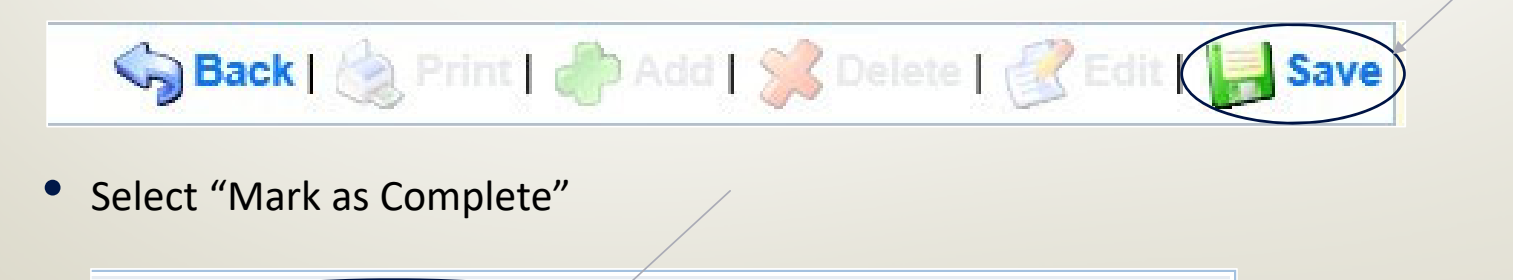

Mark as Complete Return to Components

#### • Select "Confirmation"

| Components          |           | Preview   Submit |
|---------------------|-----------|------------------|
| Name                | Complete? | Last Edited      |
| General Information | ✓         | 09/19/2022       |
| Justification       | ✓         | 09/19/2022       |
| Confirmation 4      |           |                  |
| Attachments         |           |                  |

#### • Complete the form

| Confirmation                                                                              | Create New Version   Return to Components                                                                                                    |
|-------------------------------------------------------------------------------------------|----------------------------------------------------------------------------------------------------|
| Your typed name as the applicant authorized the veracity of the representations made in t | official, in lieu of signature, represents your legally binding acceptance of the terms of this subaward adjustment and your statement of his subaward adjustment. You must include your title, full legal name, and the current date. |
| Authorized Official Name:*                                                                | Becky Block 79                                                                                                    |
| Title:*                                                                                   | Grant Specialist                                                                                                    |
| Date:*                                                                                    | 10/20/2023                                                                                                    |

#### • Confirmation (cont.)

• Select "Save"

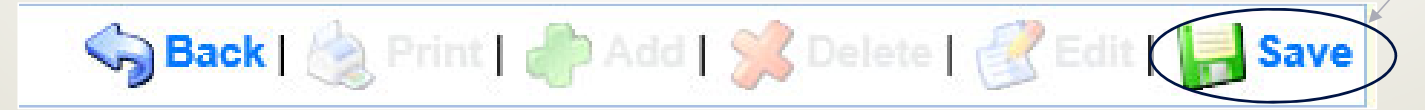

• Select "Mark as Complete"

Mark as Complete Return to Components

#### • Select "Attachments"

| Components                                    |                       | Preview   Submit   |
|-----------------------------------------------|-----------------------|--------------------|
| Name                                          | Complete?             | Last Edited        |
| General Information                           | ✓                     | 09/19/2022         |
| Justification                                 | 1                     | 09/19/2022         |
| Confirmation                                  | 1                     | 09/19/2022         |
| Attachments                                   |                       |                    |
| • Select "Save"                               |                       |                    |
| Jelect Jave                                   |                       |                    |
| Sack   🖄 Print   👘 Add                        | 🎉 Delete   🛃 Edit   🕌 | Save               |
| <ul> <li>Select "Mark as Complete"</li> </ul> |                       |                    |
| Mark as Complete                              | Return to Compon      | ents <sup>81</sup> |
|                                               |                       |                    |

#### Select "Submit" to submit the revision

| Components          |                       | Preview Submit |
|---------------------|-----------------------|----------------|
| Name                | Complete?             | Last Edited    |
| General Information |                       | 09/19/2022     |
| Justification       | <ul> <li>✓</li> </ul> | 09/19/2022     |
| Confirmation        |                       | 09/19/2022     |
| Attachments         |                       | 09/19/2022     |

 Your Grant Specialist will receive notification that your revision has been submitted

## Reporting

- Grant Reporting for this grant will be done quarterly through the DOJ PMT System
- Link to the Website <a href="https://ojpsso.ojp.gov/">https://ojpsso.ojp.gov/</a>
- Due Dates
  - October 1, 2023 December 31, 2023 Due January 15, 2024
  - January 1, 2024 March 31, 2024 Due April 15, 2024
  - April 1, 2024 June 30, 2024 Due July 15, 2024
  - July 1, 2024 September 30, 2024 Due October 15, 2024

## Monitoring

- You will be notified when your agency is chosen for Monitoring
- Key things to remember
  - Monitoring is NOT an audit
  - DPS Grants is NOT monitoring to catch errors we are monitoring to help correct areas of noncompliance to prevent audit findings and to see the great program you have
  - Chance to provide technical assistance and answer questions

## **Types of Monitoring**

- Desk Monitoring
  - Review which is completed by DPS Grants Unit

     telephone and email communication, grant
     document review, reports and correspondence
- On-Site Monitoring
  - Review which is conducted by the DPS Grants Unit at the subrecipient's agency – policy review, property records, etc.

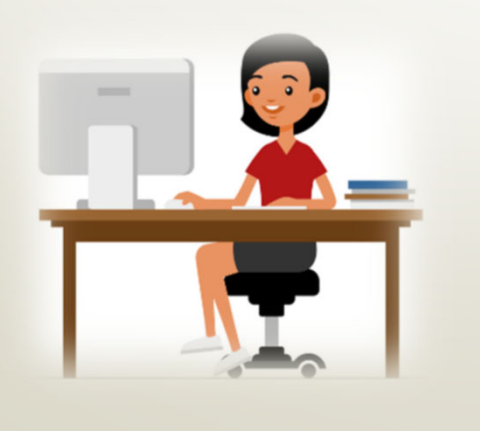

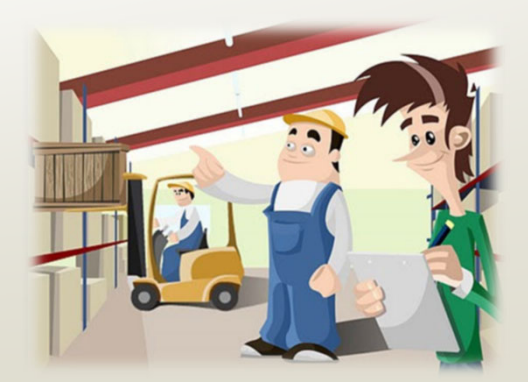

## Monitoring, Cont.

#### • Why do we have to monitor?

- 2 CFR 200.328(a) states, "The non-Federal entity is responsible for oversight of the operations of the Federal award supported activities. The non-Federal entity must monitor its activities under federal awards to assure compliance with applicable Federal requirements and performance expectations are being achieved."
- 2 CFR 200.331(d) states, "all pass-through entities must monitor the activities of the subrecipient as necessary to ensure that the subaward is used for authorized purposes, in compliance with Federal statutes, regulations, and the terms and conditions of the subaward; and that subaward performance goals are achieved."

## Monitoring, Cont.

- 2 CFR part 200, Uniform Administrative Requirements, Cost Principles, and Audit Requirements for Federal Awards
- Applicable State of Missouri statutes and regulations
- DPS Financial and Administrative Guidelines
- DPS Grants Information Bulletins
- FY 2022 RSAT Notice of Funding Opportunity
- FY 2022 RSAT Certified Assurances
- FY 2022 RSAT Subaward Agreement, including Articles of Agreement

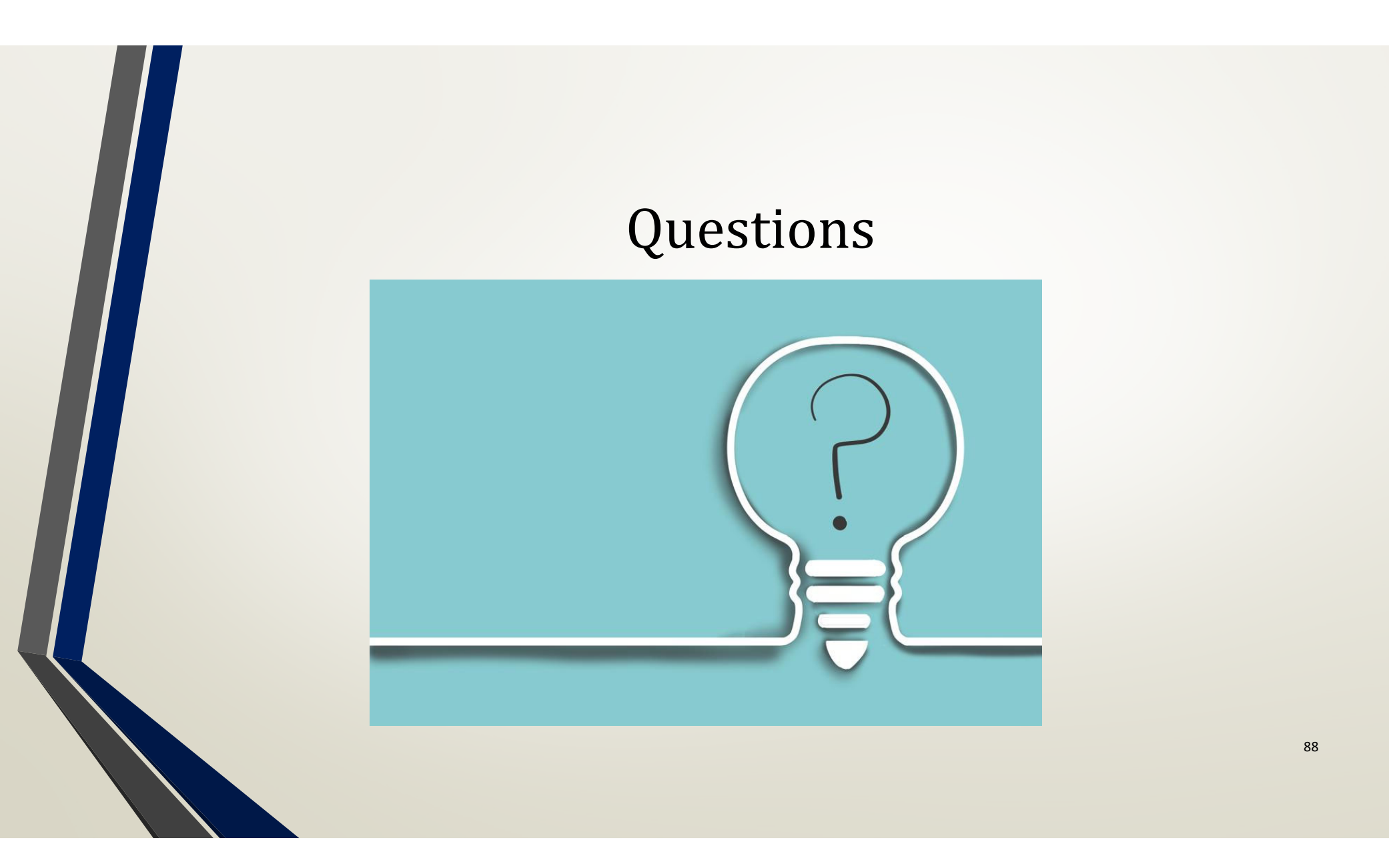

### Contacts

### Elizabeth Leuckel

### Michelle Branson

### Joni McCarter

- Grant Specialist
- (573) 751-1318
- Elizabeth.Leuckel@dps.mo.gov

- Grant Program Supervisor
- (573) 526-9014
- <u>Michelle.Branson@dps.mo.gov</u>

- Grant Program Manager
- (573) 526-9020
- Joni.McCarter@dps.mo.gov